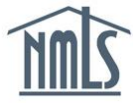

# **Course Offerings Set-up & Cancellation**

### Create a Course Offering

- 1. Log into the Education Management System.
- 2. Click the Add Course Offerings button in the left navigation panel.

| Ч                                                    | TIMES E                                            |                                                                                                    | FLON                               | MA                      | NAG                    | EMEN                       | NT SYS                         | ТЕМ                                            |        |           |
|------------------------------------------------------|----------------------------------------------------|----------------------------------------------------------------------------------------------------|------------------------------------|-------------------------|------------------------|----------------------------|--------------------------------|------------------------------------------------|--------|-----------|
| Constellat<br>240007<br>Provider Renewal D           | ion<br>Date: 8/1/2020                              | 2<br>Pending Courses                                                                                                    |                                    | 6<br>Active Co          | ourses                 | Pe                         | 0<br>Inding Inactive           | 0<br>Inactive Cou                              | irses  |           |
| Actions  Credit Bank  Add Course Of  Initiate New Co | fferings<br>ourse Application                      | ations Ing My Attention Image: All Application (D Image: All Image: All Image | Active Applications                |                         | EARCH                  | Туре                       | Status                         | Last Modified On                               | + SHOW | V FILTERS |
| C Renew Course                                       | s 2<br>e Provider 1<br>+ Show Colum                | 15 TBD ;<br>97 10032                                                                                                    | A SAFE Act for M<br>A 8 Hour CA SA | VILOs<br>FE Act CE Fund | lamentals for Mariners | New                        | Draft<br>Awaiting Documents    | 8/17/2018 2:02 PM EDT<br>8/16/2018 3:26 PM EDT | P Expo | ×         |
| Courses with Renewal                                 | Due                                                |                                                                                                    |                                    |                         |                        |                            |                                | 🗂 Courses by Renewal Mo                        | nth    |           |
| Q Search by Course N                                 | Number                                             | SEARCH                                                                                                    |                                    | /                       |                        |                            | + SHOW FILTERS                 |                                                |        |           |
| Course Number<br>10030<br>+ Show Columns             | Name<br>20 Hour SAFE Act Fundamentals for Mariners | Instruction Method<br>Classroom                                                                                                    | Category<br>PE Comprehensive       | Status<br>Active        | Requested Hours<br>20  | Approval Date<br>8/20/2017 | Renewal Start Date<br>8/1/2018 | September                                      |        |           |
|                                                      |                                                    |                                                                                                    |                                    |                         |                        |                            |                                | October<br>November                            |        | - August  |

#### 3. Select a course from the *Applicable Courses* table.

| Create New C                        | ourse Offering(s)                               |                |                                |                  |        |                   |
|-------------------------------------|-------------------------------------------------|----------------|--------------------------------|------------------|--------|-------------------|
| Select a course for the offering yo | ou want to create.                              |                |                                |                  |        |                   |
| Applicable Courses                  | 24                                              |                |                                |                  |        |                   |
|                                     |                                                 |                |                                |                  |        |                   |
| Search by Course Number             |                                                 | SEARCH         |                                |                  |        | + SHOW FILTER     |
| Course Number                       | Name                                            | State Agency   | Instruction Method             | Category         | Status | Offering End Date |
| 10035 /                             | 3 Hour NV Seafare Law Overview for MLOs         | Nevada         | Classroom                      | PE Elective      | Active | 8/31/2019         |
| 10034 /*                            | 4 Hour WA SAFE Act MLO Fundamentals             | Washington     | Classroom                      | PE Elective      | Active | 8/31/2019         |
| 10033 /*                            | 2 Hour HI SAFE Act State Law Fundamentals       | Hawaii         | Classroom                      | PE Elective      | Active | 8/31/2019         |
| 10031 /*                            | 10 Hour SAFE Act Course for Mariners            |                | Classroom                      | CE Comprehensive | Active | 8/31/2018         |
| 10032 /*                            | 8 Hour CA SAFE Act CE Fundamentals for Mariners | California-DBO | Classroom Equivalent (Webinar) | CE Comprehensive | Active | 8/31/2019         |
|                                     |                                                 |                |                                |                  |        | < 1-5 of 6 >      |

- 4. Enter the course offering information in the New Offering form.
  - Select the time zone of your business location for online courses.
  - Select a specific instructor to create multiple offerings at a time. Click New Offering to fill out information for the additional offering.
  - **NOTE:** If a TBD instructor is selected, you will **NOT** be able to enter anymore offerings until an instructor is chosen for that offering.
  - Click Copy Offering to duplicate the offering.

| New Offering      |                         |            |            |                         |                       |                  |
|-------------------|-------------------------|------------|------------|-------------------------|-----------------------|------------------|
| Start Date        | Start Time              | End Date   |            | End Time                | Timezone 🛛            |                  |
| mm/dd/yyyy        | Please select a value • | mm/dd/yyyy |            | Please select a value 🔹 | Please select a value | •                |
| Instructor        |                         |            | Address 1* |                         |                       |                  |
| John Paul Jones   |                         |            |            |                         |                       |                  |
| Public Offering?* |                         |            | Address 2  |                         |                       |                  |
| Ves               |                         |            |            |                         |                       |                  |
| 0110              |                         |            | City *     |                         | State *               | Zipcode *        |
|                   |                         |            |            |                         | Please select a value | •                |
| 8 New Offering    |                         |            |            |                         |                       | 연] Copy Offering |
| CANCEL            |                         |            |            |                         |                       | SAVE OFFERINGS   |

- 5. Click the Save Offerings button.
- Click the Offerings & Rosters tab to view the new offering.
   NOTE: Record your course offering number. The EMS tracks offerings by offering number so you will be asked to provide it when requesting assistance.

## Manage Course Offering

1. Click the **Courses** tab.

| HOME APPLICATIONS COURSES OF                                    | FERINGS & ROSTERS        |                 |                                  |                              |      |                     |                                           |        | <b>()</b> í |
|-----------------------------------------------------------------|--------------------------|-----------------|----------------------------------|------------------------------|------|---------------------|-------------------------------------------|--------|-------------|
| IN                                                              |                          | ATIC            | DN M                             | ANAGEN                       | NEN  | IT SYS              | тем                                       |        |             |
| Constellation<br>240007<br>Provider Renewal Date: 8/1/2020<br>T | 2<br>Pending Co          | ourses          | Acti                             | 6<br>ive Courses             | Pe   | 0<br>nding Inactive | 0<br>Inactive Co                          | urses  |             |
| Actions                                                         | Active Applications      | _               |                                  |                              |      |                     |                                           |        |             |
| 🚰 Credit Bank                                                   | • Requiring My Attent    | ion 📃 All Activ | e Applications                   |                              |      |                     |                                           |        |             |
| O Add Course Offerings                                          | Gaarch by Application II |                 |                                  | SEARCH                       |      |                     |                                           | + SHOW | FILTERS     |
| Initiate New Course Application                                 |                          |                 |                                  |                              |      |                     |                                           |        |             |
| C Renew Courses                                                 | Application ID ↓         | Course Number   | Course Name<br>SAFE Act for MLOS |                              | Type | Status              | Last Modified On<br>8/17/2018 2:02 PM EDT |        | ×           |
| Manage Course Provider                                          | 197                      | 10032 7         | 8 Hour CA SAFE Act               | CE Fundamentals for Mariners | New  | Awaiting Documents  | 8/16/2018 3:26 PM EDT                     |        |             |
|                                                                 | + Show Columns           |                 |                                  |                              |      |                     |                                           | Expor  | rt to Excel |

2. Select the desired course by clicking on the hyperlinked ID in the Course Number column.

| iii All C        | Courses O Pendi                                    | ing                            | O Active         |         | A Pending Inact | ive                | Inactive         |               | ⊘ Late CE              |
|------------------|----------------------------------------------------|--------------------------------|------------------|---------|-----------------|--------------------|------------------|---------------|------------------------|
| Search by Course | Number                                             |                                | SEARCH           |         |                 |                    |                  |               | + SHOW FILT            |
| Course Number    | Name                                               | Instruction Method             | Category         | Status  | Approval Date   | Renewal Start Date | Renewal End Date | Inactive Date | Last Modified On       |
| TBD              | SAFE Act for MLOs                                  | Classroom                      | CE Comprehensive | Pending |                 |                    |                  |               | 8/17/2018 2:43 PM EDT  |
| TBD              | SAFE Act for MLOs                                  | Classroom                      | CE Comprehensive | Pending |                 |                    |                  |               | 8/17/2018 1:59 PM EDT  |
| 10035            | 3 Hour NV Seafare Law Overview for MLOs            | Classroom                      | PE Elective      | Active  | 8/17/2018       | 8/1/2019           | 8/31/2019        | 10/1/2019     | 8/17/2018 11:18 AM EDT |
| 10034            | 4 Hour WA SAFE Act MLO Fundamentals                | Classroom                      | PE Elective      | Active  | 11/14/2017      | 11/1/2018          | 11/30/2018       | 12/13/2018    | 8/16/2018 4:38 PM EDT  |
| 10033            | 2 Hour HI SAFE Act State Law Fundamentals          | Classroom                      | PE Elective      | Active  | 10/1/2017       | 10/1/2018          | 10/31/2018       | 12/1/2018     | 8/16/2018 4:25 PM EDT  |
| 10031            | 10 Hour SAFE Act Course for Mariners               | Classroom                      | CE Comprehensive | Active  | 9/6/2017        | 9/1/2018           | 9/30/2018        | 11/1/2018     | 8/16/2018 3:40 PM EDT  |
| 10032            | 8 Hour CA SAFE Act CE Fundamentals for<br>Mariners | Classroom Equivalent (Webinar) | CE Comprehensive | Active  | 8/16/2018       | 8/1/2019           | 8/31/2019        | 10/1/2019     | 8/16/2018 3:29 PM EDT  |
| 10030            | 20 Hour SAFE Act Fundamentals for Mariners         | Classroom                      | PE Comprehensive | Active  | 8/20/2017       | 8/1/2018           | 8/31/2018        | 10/1/2018     | 8/16/2018 2:35 PM EDT  |

#### 3. Click the *Course Offerings* link in the submenu.

| 3 Hour NV Seafare Law Overview                              | / for MLOs - 10035<br>Related Actions                                    |                  |                      | ADD COUR                | SE OFFERINGS CREDIT BANK |
|-------------------------------------------------------------|--------------------------------------------------------------------------|------------------|----------------------|-------------------------|--------------------------|
| Renewal Date: 8/1/2019                                      |                                                                          |                  |                      |                         | 🚳 Access Basecamp ۸      |
| Status - Active                                             |                                                                          |                  |                      |                         |                          |
| Provider Name Constellation                                 | Last Modified By Rich Madison<br>Last Modified On 8/17/2018 11:18 AM EDT | ,                | Approved On 8/17/201 | 8                       |                          |
| 🗮 Details                                                   |                                                                          | <b>O Hours</b>   |                      | 🛗 Dates                 |                          |
| Course Name 3 Hour NV Seafare Law Overview for MLOs         |                                                                          | Category         | Hours                | Date Type               | Date                     |
| Instruction Method Classroom                                |                                                                          | Requested Hours  | 3                    | Approval Date           | Aug 17, 2018             |
| Category PE Elective                                        |                                                                          | Federal Law      | 0                    | Renewal Start Date      | Aug 1, 2019              |
| State Agency Nevada                                         |                                                                          | Ethics           | 0                    | Renewal End Date        | Aug 31, 2019             |
| Open to Public No                                           |                                                                          | Non-Traditional  | 0                    | Offering End Date       | Aug 31, 2019             |
| Description This course will meet Nevada's SAFE Act require | ments.                                                                   | General Elective | 0                    | Credit Banking End Date | Sep 30, 2019             |
|                                                             |                                                                          | State Elective   | 3                    | Pending Inactive Date   | Sep 1, 2019              |
|                                                             |                                                                          | Total Approved   | 3                    | Inactive Date           | Oct 1, 2019              |

- 4. Click the Copy Offering button to copy the offering's details into a new course offering.
- 5. Click the **Update Offering** button to update the details of the offering.
- 6. Click the **Cancel Offering** button to cancel the offering and remove it from course catalogue.
  - **NOTE**: Offerings marked as Active have had credits reported against them and cannot be cancelled.

| Summary Applications Course offerings                     | Overview for MLOs | - 10035      |                                                                      |                  |                                   | ADD COURSE OFFERINGS |
|-----------------------------------------------------------|-------------------|--------------|----------------------------------------------------------------------|------------------|-----------------------------------|----------------------|
| II Offerings / Offering - 38                              |                   |              |                                                                      | Copy Offering    | 🥜 Update Offering                 | X Cancel Offering    |
| Status - Submitted                                        |                   |              |                                                                      |                  |                                   |                      |
| Created By John Jones<br>Created On 8/20/2018 9:53 AM EDT |                   |              | Last Modified By John Jones<br>Last Modified On 8/20/2018 9:53 AM EE | т                |                                   |                      |
| Start Date                                                | Start Time        | End Date     | End Time                                                             | Timez            | one 🛛                             |                      |
| Sep 15. 2018                                              | 8:00 AM           | Sep 15. 2018 | 11:00 AM                                                             | (GMT-            | 08:00) Pacific Time (US and Canad | a)                   |
| Instructor John Paul Jones<br>Public Offering? Yes        |                   |              | Address 1 123 Oceana Blvd<br>Address 2 Suite 222                     | State California | Zincode 04110                     |                      |

If you have any questions send an email to NMLS at <u>nmls.ed1@csbs.org</u>.